# Manual de Configuración

Traducido por: Electrónica Nextia Fénix

Marzo 2022

# Contenido

| Contenido                                                                                     | 1      |
|-----------------------------------------------------------------------------------------------|--------|
| 1. Descripción Del Producto                                                                   | 2      |
| 1.1 Diagrama y Dimensiones                                                                    | 2      |
| 1.1.1 Diagrama Eléctrico                                                                      | 2      |
| 1.1.2 Red RS485                                                                               | 2      |
| 1.1.3 Dimensiones                                                                             | 2      |
| 1.2 Parámetros Eléctricos                                                                     | 3      |
| 1.2.1 Modbus.Configuración                                                                    | 3      |
| 1.2.2 Dirección de Registro                                                                   | 3      |
| 1.2.3 Especificaciones                                                                        | 3      |
| 2. Descripción de Formato de Datos                                                            | 4      |
| <ol> <li>Software de ejemplo</li> <li>3.1 Modificación de parámetrosqModMaster.exe</li> </ol> | 5<br>5 |

# 1. Descripción Del Producto

- **1.1** Diagrama y Dimensiones
- **1.1.1** Diagrama Eléctrico

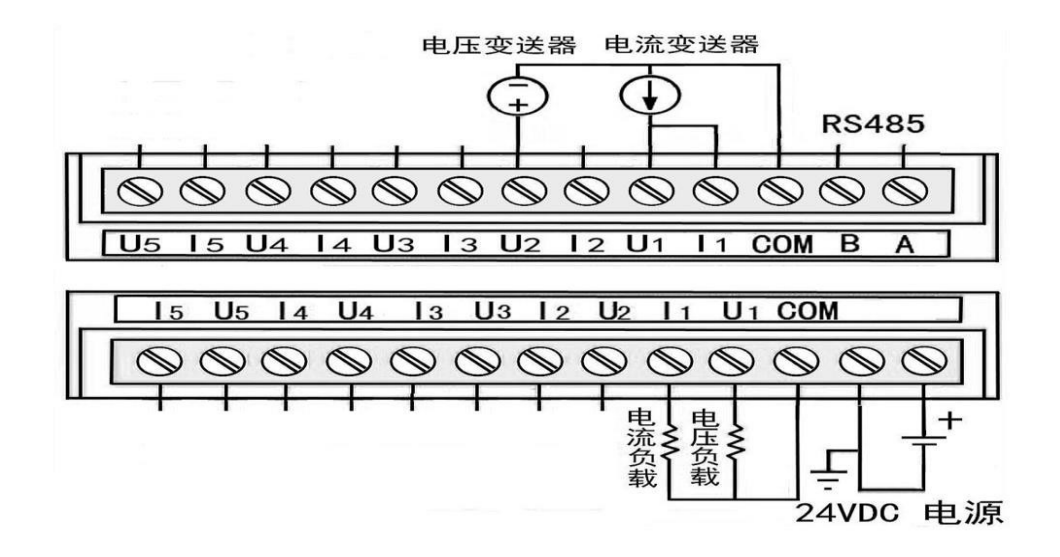

**1.1.2** Red RS485

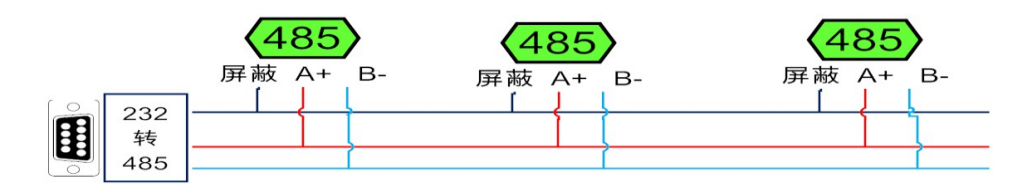

#### **1.1.3** Dimensiones

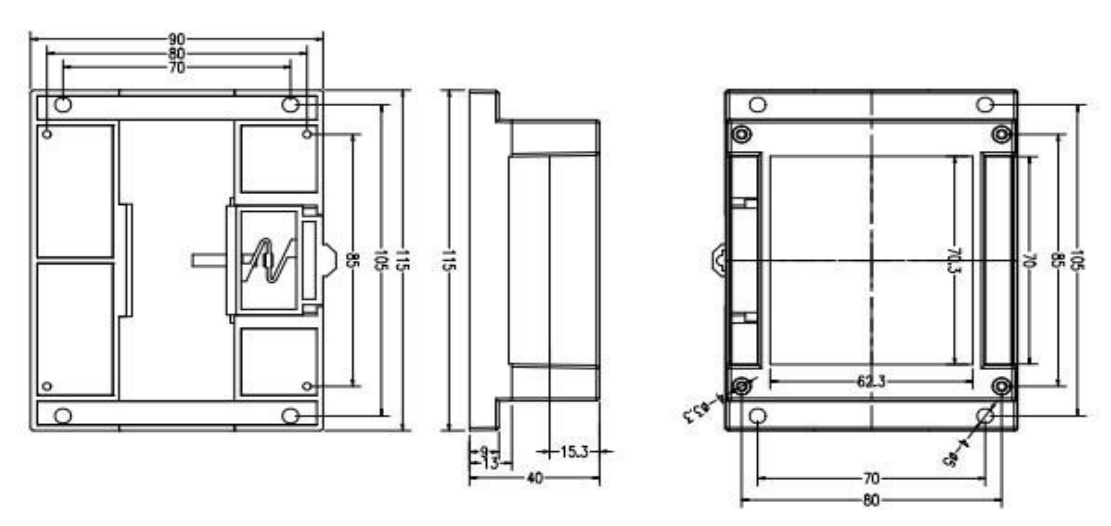

# **1.2** Parámetros Eléctricos

# **1.2.1 Modbus** Configuración

| MODBUS        | 1 (Predeterminado)      |             |  |  |
|---------------|-------------------------|-------------|--|--|
| Dirección     | Min: 1                  | Max: 127    |  |  |
| Rango         | 9600 ( Predeterminado ) |             |  |  |
| Baudios       | Min: 1200               | Max: 115200 |  |  |
| Bits de Datos | 8                       |             |  |  |
| Paridad       | No                      |             |  |  |
| Bit de Stop   | 1                       |             |  |  |

#### 1.2.2 Dirección de Registro

|   | Características   | Dirección de Registro (Decimal) |
|---|-------------------|---------------------------------|
| 5 | Entrada Analógica | 3000130005                      |
| 5 | Salida Analógica  | 4000140005                      |

#### **1.2.3** Especificaciones

| Modelo                          | JF-5AI-5AO            |               |  |  |
|---------------------------------|-----------------------|---------------|--|--|
|                                 |                       |               |  |  |
| Especificaciones                |                       |               |  |  |
| Peso                            | 200g                  |               |  |  |
| Consumo de Potencia             | 6 W                   |               |  |  |
| Dimensiones                     | 115 x 90 x 45 (mm)    |               |  |  |
| Voltaje de Alimentación         | +24 VDC 300 mA        |               |  |  |
|                                 |                       |               |  |  |
| Entrada Analógica (Parametros)  |                       |               |  |  |
| Numero de Entradas              | 5                     |               |  |  |
|                                 | Rango                 | Valor Decimal |  |  |
| Pango do Entrada                | 0-10V                 | 0-4095        |  |  |
|                                 | 0-5V                  | 0-2048        |  |  |
|                                 | 0-20mA (bridge)       | 0-2048        |  |  |
| Rango Protección de Voltaje     | Max 25VDC             | Min -25VDC    |  |  |
| Nota: Intente proteger la señal | de entrada dentro del | rango normal. |  |  |
| Voltaje                         |                       |               |  |  |
| Aislamiento (circuito lógico)   | Ninguno               |               |  |  |
| Resolución                      | 12 Bit (0-4095)       |               |  |  |
| Tiempo de Conversión AD         | <1ms                  |               |  |  |
| Tiempo de Respuesta AD          | 1. 5 ms-95%           |               |  |  |
| Resistencia de Entrada          | 10K                   |               |  |  |
| Filtro                          | Filtro RC de 2do ord  | len           |  |  |

| Salida Analógica (Parametros) |                              |                   |
|-------------------------------|------------------------------|-------------------|
| Número de Salidas             | 5                            |                   |
| Denve la Protocola            | Rango                        | Valor Decimal     |
|                               | 0-10V                        | 0-4095            |
| Kango de Entrada              | 0-5V                         | 0-2048            |
|                               | 0-20mA                       | 0-4095            |
| Voltaje                       |                              | •                 |
| Aislamiento (circuito lógico) | Ninguno                      |                   |
| Resolución                    | 12 Bit (0-4095)              |                   |
| Tiempo de Conversión AD       | <1ms                         |                   |
| Tiempo de Respuesta AD        | 1. 5 ms $\sim$ 95%           |                   |
| Salida                        | Corriente de Salida:<br>ohms | Carga menor a 500 |

# 2. Descripción del Formato de Datos

1) Mensaje de solicitud del Maestro

| Mensaje      | Longitud | ongitud Rango |        |
|--------------|----------|---------------|--------|
| Dir. Esclavo | 1 Byte   | 0x01~0x1F     | 0x01   |
| Función      | 1 Byte   | 0x03          | 0x03   |
| Dir. Inicial | 2 Byte   | 0x0000~0x001F | 0x0000 |
| Intro. Valor | 2 Byte   | 0x0001~0x0020 | 0x0001 |
| Control      | 2 Byte   | 0x0000~0xFFFF | 0x840A |

Notal: Ejemplo Solicitud de Maestro, Leer registro 1 (4X0001) 。

Ejemplo: 01 03 00 00 00 05 CRC (Leer Valor de Canal 1-5)

2) Respuesta de Esclavo

| Mensaje          | Longitud | Rango         | Ejemplo |
|------------------|----------|---------------|---------|
| Dir. Esclavo     | 1 Byte   | 0x01~0x1F     | 0x01    |
| Función          | 1 Byte   | 0x03          | 0x03    |
| Num. Bytes       | 1 Byte   | Ν             | 0x02    |
| Datos de Entrada | N Bytes  |               | 0x09C4  |
| Control CRC      | 2 Bytes  | 0x0000~0xFFFF | 0xBF87  |

Notal: N= Número de datos de respuesta.

Nota 2: Ejemplo de Respuesta del Esclavo, los datos de lectura son 0x04CF y el voltaje correspondiente es 1231\*10/4096 = 3.005V

Cadena: 01 03 0A 04 CF 00 00 00 00 00 00 00 00 00 (Canal 1 tiene un voltaje de 3.005V)

# 3. Software de Ejemplo

#### 3.1 Modificación de Parametro—qModMaster.exe (Programa)

Herramientas: Adaptador USB-RS485, Computadora, Software Freeware qModMaster.exe el cual puede bajar desde su página web <u>https://sourceforge.net/projects/qmodmaster/</u>

Primer Paso: Conectar el Adaptador a la computadora a través del puerto USB.

Segundo Paso: Ejecute el programa **qModMaster.exe.** Seleccione la pestaña *Options* y después haga click en *ModbusRTU.* 

| 🗬 QModMaster                                                       | -     |            | × |
|--------------------------------------------------------------------|-------|------------|---|
| File Options Commands View Help                                    |       |            |   |
| <ul> <li>♥ Modbus RTU</li> <li>♥ ■ Modbus TCP</li> </ul>           |       | <b>Q</b> 0 | ٢ |
| M 🥪 Settings e Addr 1 호 Scan Rate (ms) 1000 🕏                      |       |            |   |
| Function Code Read Coils (0x01)   Start Address 1                  | Dec   | ~          |   |
| Number of Coils 1 호 Data Format Bin 🗸                              |       |            |   |
| -                                                                  |       |            |   |
|                                                                    |       |            |   |
|                                                                    |       |            |   |
|                                                                    |       |            |   |
|                                                                    |       |            |   |
| RTU : COM1   9600,8,1,None Base Addr : 1 Packets : 0 Endian : Litt | tle E | Errors : 0 |   |

Tercer Paso: Seleccione el Puerto Serie en el cual tiene conectado el adaptador y haga click en OK para aceptar.

| File Options Commands    | View Help                    | • × =   | <b>e</b> |     | 0.0 | 0 |
|--------------------------|------------------------------|---------|----------|-----|-----|---|
| Modbus Mode RTU ~ 5      | Modbus RTU Se                | ettings | ×        |     |     | • |
| Function Code Read Coils | Serial device<br>Serial port | COM     |          | Dec | ~   |   |
| Number of Coils 1        | Baud                         | 9600    | ~        |     |     |   |
| -                        | Data Bits<br>Stop Bits       | 8       | ~        |     |     |   |
|                          | Parity                       | None    | $\sim$   |     |     |   |
|                          | RTS                          | Disable | ~        |     |     |   |
|                          | OK                           | Cancel  |          |     |     |   |
| L                        |                              |         |          |     |     |   |

Seleccione la dirección del esclavo(1 por default)para poder comunicarse y diríjase a la pestaña de *Commands* y haga click en el comando *Connect* si hay algún error el programa le mostrara un mensaje con los detalles.